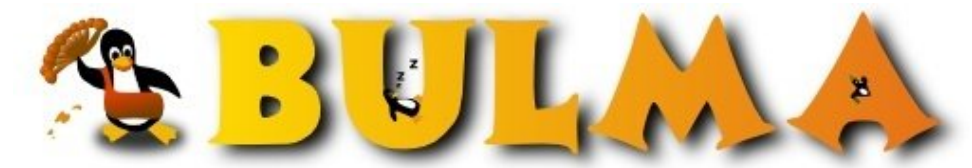

Bisoños Usuarios de GNU/Linux de Mallorca y Alrededores | Bergantells Usuaris de GNU/Linux de Mallorca i Afegitons

Las noticias de Bulma en nuestro escritorio KDE (9835 lectures)

Per Eduard Llull, Daneel ()

Creado el 13/08/2001 12:20 modificado el 13/08/2001 12:20

Si queréis estar siempre al corriente de las noticias que van apareciendo en nuestra web, pero os da perece ir visitando periódicamente la web, en este artículo cuento como podéis configurar vuestro escritorio <u>KDE<sup>(1)</sup></u> para que os vaya mostrando las noticias de Bulma.

Antes de empezar diré que el único requisito es que debemos utilizar el kicker, del escritorio  $\underline{\text{KDE 2}}^{(1)}$ , ya que utilizamos un applet de esta aplicación. Vayamos paso por paso:

#### 1. Creamos un panel hijo:

Vamos a *Menú K -> Configurar Panel -> Añadir -> Extensión -> Panel hijo*. Con esto conseguimos tener un panel nuevo.

#### 2. Añadimos un teletipo de noticias en el panel hijo:

Hacemos *click* con el botón derecho en el panel hijo que acabamos de crear. Vamos a *Añadir -> Applet -> Teletipo de noticias*. Y ya tenemos un panel que nos va mostrando noticias de varias webs de interés (por defecto coge <u>Kuro5hin<sup>(2)</sup></u>, <u>slashdot<sup>(3)</sup></u>, <u>lwn<sup>(4)</sup></u> y <u>dot.kde.org<sup>(5)</sup></u>).

### 3. Configuramos el Teletipo de noticias para que coja las noticias de Bulma:

Hacemos *click* con el botón derecho esta vez sobre el Teletipo y en el menú que nos aparece seleccionamos *Preferencias....* 

Vamos a la pestaña Fuente de noticias y hacemos click en el botón de Añadir.... Rellenamos el dialogo con:

- ♦ Nombre: Bulma
- Fichero fuente: http://bulma.net/xml.php
- Categoría: Ordenadores

Y a continuación le damos a *Aceptar*. Comprobad que el checkbox de **Bulma** esté seleccionado. Si no os interesan las noticias del resto de sitios, desmarcad los checkboxes correspondientes. Además, podéis modificar el tiempo entre actualizaciones en la pestaña *General*, que por defecto esta en 30 minutos. De esta manera hemos configurado el Teletipo para que nos muestre las noticias de Bulma, pero a mi me molesta tener el panel allí constantemente así que...

#### 4. Cambiamos la configuración del panel hijo:

Seleccionamos *Menú K -> Configurar Panel -> Preferencias...*. Vamos a la pestaña *Extensiones*. La configuración que le he puesto yo es:

- Ubicación del panel: Arriba
- Ocultar automáticamente: Activar ocultación automática
- ◆ Retardo en segundos: 2
- ♦ Ocultar botones: Ambos
- ◆ Tamaño de botón de ocultación: Pequeño

Con esto tenemos el panel con las noticias en la parte de arriba. Además, el panel permanece oculto hasta que movemos el ratón hasta la parte superior de la pantalla por lo que no molesta a la hora de trabajar.

Bueno, espero que os haya gustado este truco para las <u>KDE</u><sup>(1)</sup>. Ahora ya no hay escusa para no estar al día de las

# noticias.

# Lista de enlaces de este artículo:

- 1. http://www.kde.org
- 2. http://www.kuro5hin.org
- 3. http://www.slashdot.com
- 4. http://www.lwn.net
- 5. http://dot.kde.org

E-mail del autor: daneel \_ARROBA\_ bulma.net

Podrás encontrar este artículo e información adicional en: http://bulma.net/body.phtml?nIdNoticia=802